Não provisonar a ONU, somente após estes prodedimentos.

Após Atualizar o firmware, em Maintenance → SysRestart : **Factory Default Settings : HGU Clicar em RESTART** 

| ZYXEL          |                                          |          |            |             | PMG2005-T20B | Logout |  |
|----------------|------------------------------------------|----------|------------|-------------|--------------|--------|--|
| Maintenance    | Interface<br>Setup                       |          | Maintenanc | e           | Status       |        |  |
|                | Administration                           | Firmware | SysRestart | Support OLT |              |        |  |
|                |                                          |          |            |             |              |        |  |
| System Restart |                                          |          |            |             |              |        |  |
|                | System Restart with : O Current Settings |          |            |             |              |        |  |
|                | Factory Default Settings                 |          |            |             |              |        |  |
|                | System Mode : Osfu                       |          |            |             |              |        |  |
|                |                                          | O HGU    |            |             |              |        |  |
|                |                                          | RESTA    | RT         |             |              |        |  |

Após a ONU reinciar novamente vamos marcar em Maintenance  $\rightarrow$  SysRestart : **Factory Default Settings : HGU** <u>e não clicar</u> em RESTART

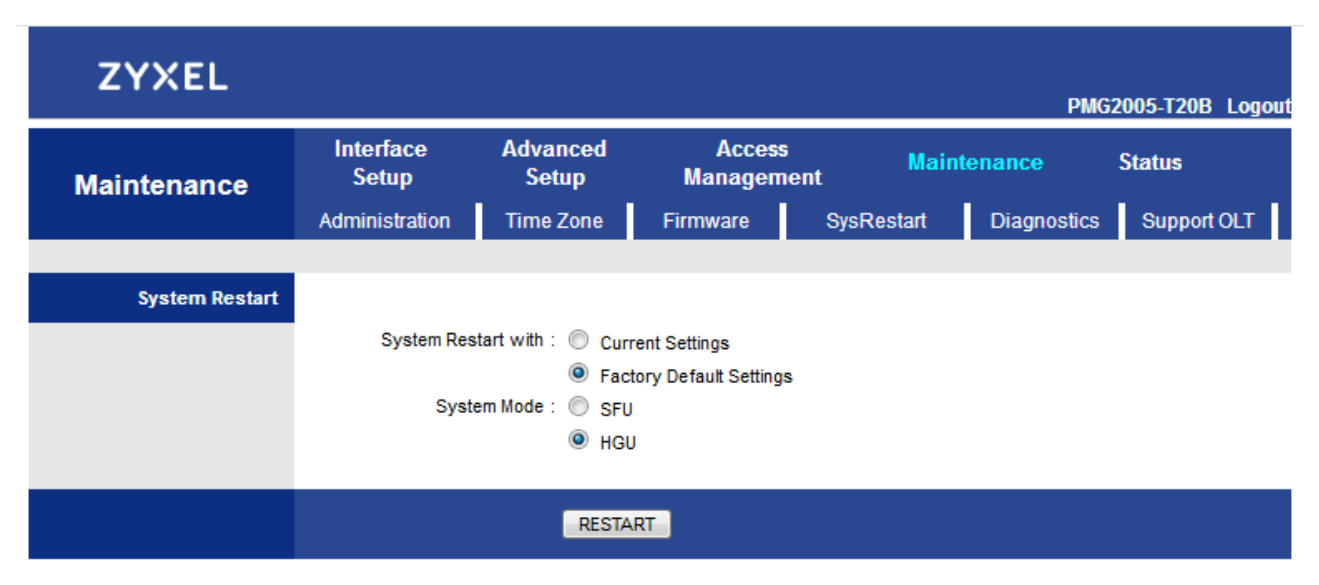

## Em Maintenance $\rightarrow$ Support OLT : **ZTE** e agora clicar em RESTART

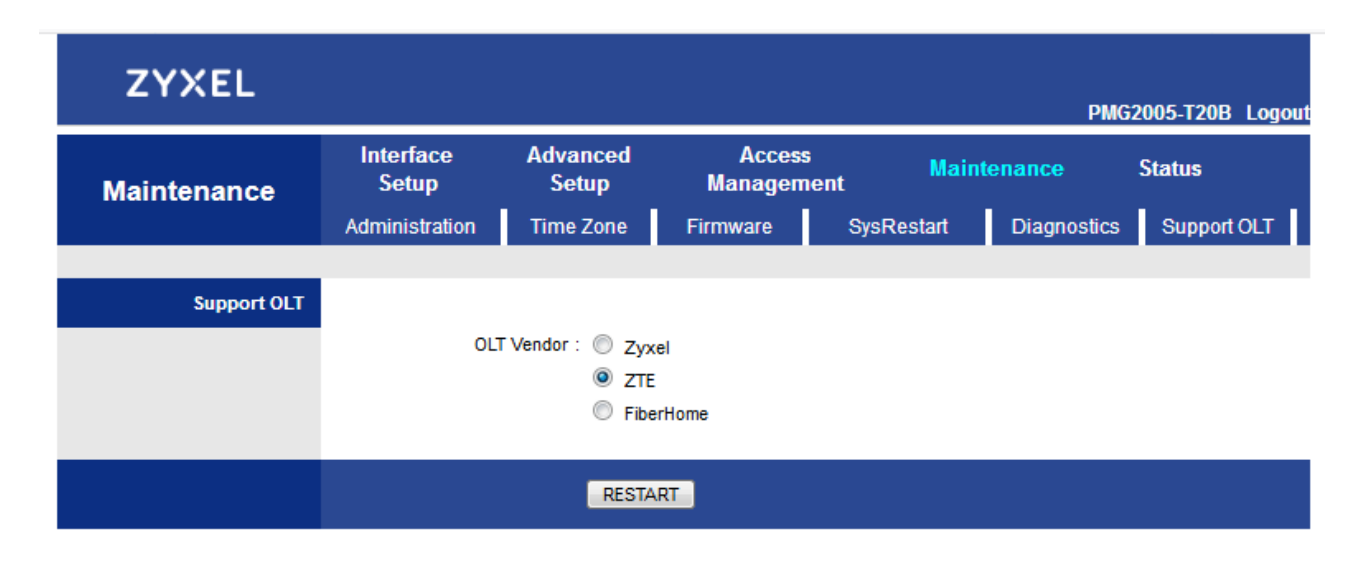

Agora é só configurar o pppoe na ONU, observando que teremos que colocar a VLAN ID do pppoe configurada na OLT, **802.1q Actived - VLAN ID 900 - 802.1p Remark 7** Connection: **Always On (Recomended).** 

| ZYXEL              |                    |                                 |                            |                   | PMG2005-T20B Legour |  |  |
|--------------------|--------------------|---------------------------------|----------------------------|-------------------|---------------------|--|--|
| Interface          | Interface<br>Setup | Advanced<br>Setup               | Access<br>Management       | Maintenance       | Status              |  |  |
|                    | Internet           | LAN                             |                            |                   |                     |  |  |
| WAN Transfer Mode  |                    |                                 |                            |                   |                     |  |  |
|                    | Tran               | sfer Modes : Fiber              | 1                          |                   |                     |  |  |
| xPON -             |                    |                                 |                            |                   |                     |  |  |
|                    |                    | WAN : 0 ~                       | WANs Summary               |                   |                     |  |  |
|                    |                    | Status : 🗿 Acti                 | vated Opeactivated         |                   |                     |  |  |
| IPv4/IPv6          |                    |                                 |                            |                   |                     |  |  |
| Encapsulation      |                    | IP Version : UPv4               |                            |                   |                     |  |  |
| Encapsulation      |                    |                                 | amia ID Address            |                   |                     |  |  |
|                    |                    | Stat                            | ic IP Address              |                   |                     |  |  |
|                    |                    |                                 | юE                         |                   |                     |  |  |
|                    |                    | O Brid                          | ge Mode                    |                   |                     |  |  |
| 802.1q -           |                    |                                 |                            |                   |                     |  |  |
|                    |                    | 802.1q : O Acti                 | vated Opeactivated         |                   |                     |  |  |
|                    |                    | 802.1p : Remark                 | k v 7 (range: 0            | ~7)               |                     |  |  |
| PPPoE              |                    |                                 |                            |                   |                     |  |  |
|                    |                    | Username : router@              | nobreaknett                |                   |                     |  |  |
|                    | Password :         |                                 |                            |                   |                     |  |  |
| Connection Setting | Bridg              | ge Interface : O Acti           | vated <b>O</b> Deactivated |                   |                     |  |  |
|                    |                    | Connection : O Alw              | ays On (Recommended)       |                   |                     |  |  |
|                    |                    |                                 | nect On-Demand (Close if i | dle for 0 minutes | )                   |  |  |
|                    | TOD                | Cor                             | nect Manually              | butes             |                     |  |  |
| IP Ontions         | TCPT               | MSS OPIION : TCP MS             | S(o means use delauit)     | bytes             |                     |  |  |
| IP Common Options  |                    |                                 |                            |                   |                     |  |  |
|                    | De                 | efault Route : 🔘 <sub>Yes</sub> | No                         |                   |                     |  |  |
| IPv4 Options       | 0-1                |                                 | •                          |                   |                     |  |  |
|                    | Static             | IP Address : 0.0.0.0            | ic 🤝 Dynamic               |                   |                     |  |  |
|                    | IP S               | ubnet Mask : 0.0.0.0            |                            |                   |                     |  |  |
|                    |                    | Gateway: 0.0.0.0                |                            |                   |                     |  |  |
|                    | Pi                 | rimary DNS : 0.0.0.0            |                            |                   |                     |  |  |

Bridge Interface Activated  $\rightarrow\,$  permite o micro ou router fazer pppoe em cima do pppoe configurado na ONU

Bridge Interface Deactivated  $\rightarrow$  desativa a bridge, onu toda em modeo Router.

Após estes prodecimentos acima podemos provisionar a ONU em modo Router ONU type ZTE-F600, importane não jogar nada de configuração pppoe na ONU.

## ONU mode : Routing – WAN vlan:900

## Wan setupe mode Setup via ONU webpage

| SMARTOLT Unconfig                                                                                                    | ured Configured                                                                                                    | Graphs                                                                 | Diagnos                                 | ics Save Config                      | Settings 🚽                                                                              |                                                                                       |                                       | OLogout                       |
|----------------------------------------------------------------------------------------------------|----------------------------------------------------------------------------------------------------|------------------------------------------------------------------------|-----------------------------------------|--------------------------------------|-----------------------------------------------------------------------------------------|---------------------------------------------------------------------------------------|---------------------------------------|-------------------------------|
| OLT<br>Board<br>Port<br>ONU<br>SN<br>ONU type<br>Zone<br>ODB (Splitter)<br>Name<br>Address or comment<br>Authorization date | OLT<br>2<br>1 (ClientesTestes)<br>gpon-onu_1/2/1:5<br>ZYGX117AE3D0<br>ZTE-F600<br>Zone 1<br>None<br>testezyxel09<br>None<br>2019-02-21 00:18: | 19 History                                                             |                                         |                                      | Status<br>Status<br>DLT Rx signal<br>ached VLANs<br>ONU mode<br>Mgmt IP<br>N setup mode | Online O<br>-24.56 dBm / -20<br>900<br>Routing - WAN T<br>Inactive<br>Setup via ONU V | 5.35 dBm "til<br>vlan: 900<br>webpage |                               |
| Status                                                                                                    | Get status 🔅                                                                                                    | Show running-                                                          | config 🕻                                | SW info 🔅 🛛 LI                       | VE! ()                                                                                  |                                                                                       |                                       |                               |
| Traffic/Signal                                                                                                    | 2 1.0 M<br>La d<br>La d<br>La d<br>La d<br>La d<br>La d<br>La d<br>La d                                                                       | gpon-onu_1/2/1<br>Wed 05:00 Wet<br>181.74 k Maxim<br>int: 928.90 k Max | 5 daily t<br>12:00<br>um: 220.<br>imum: | Wed 18:00 Thu 00:0<br>29 k<br>1.16 M | c                                                                                       |                                                                                       |                                       |                               |
| Speed profiles                                                                                                    | Download                                                                                                    |                                                                        |                                         | Upload                               | Acti                                                                                    | on                                                                                    |                                       |                               |
|                                                                                                    | 1G                                                                                                    |                                                                        |                                         | 1G                                   | 0                                                                                       | Configure                                                                             |                                       |                               |
| Ethernet ports                                                                                                    | Port                                                                                                    | Admin state                                                            | Mod                                     | e                                    |                                                                                         | DH                                                                                    | ICP                                   | Action                        |
|                                                                                                    | eth_0/1                                                                                                    | Enabled LAN                                                            |                                         |                                      |                                                                                         | Fro                                                                                   | m ONU                                 | Configure                     |
|                                                                                                    | eth_0/2                                                                                                    | Enabled                                                                | LAN                                     |                                      |                                                                                         | Fro                                                                                   | m ONU                                 | <ul> <li>Configure</li> </ul> |
|                                                                                                    | eth_0/3                                                                                                    | Enabled                                                                | LAN                                     |                                      |                                                                                         |                                                                                       | m ONU                                 | • Configure                   |
|                                                                                                    | eth_0/4                                                                                                    | Enabled                                                                | LAN                                     |                                      |                                                                                         | Fro                                                                                   | m ONU                                 | <ul> <li>Configure</li> </ul> |

CATV Not supported by ONU-Type.